## Accessing E-books from home.

1) On the Moodle home page click on the LRC link.

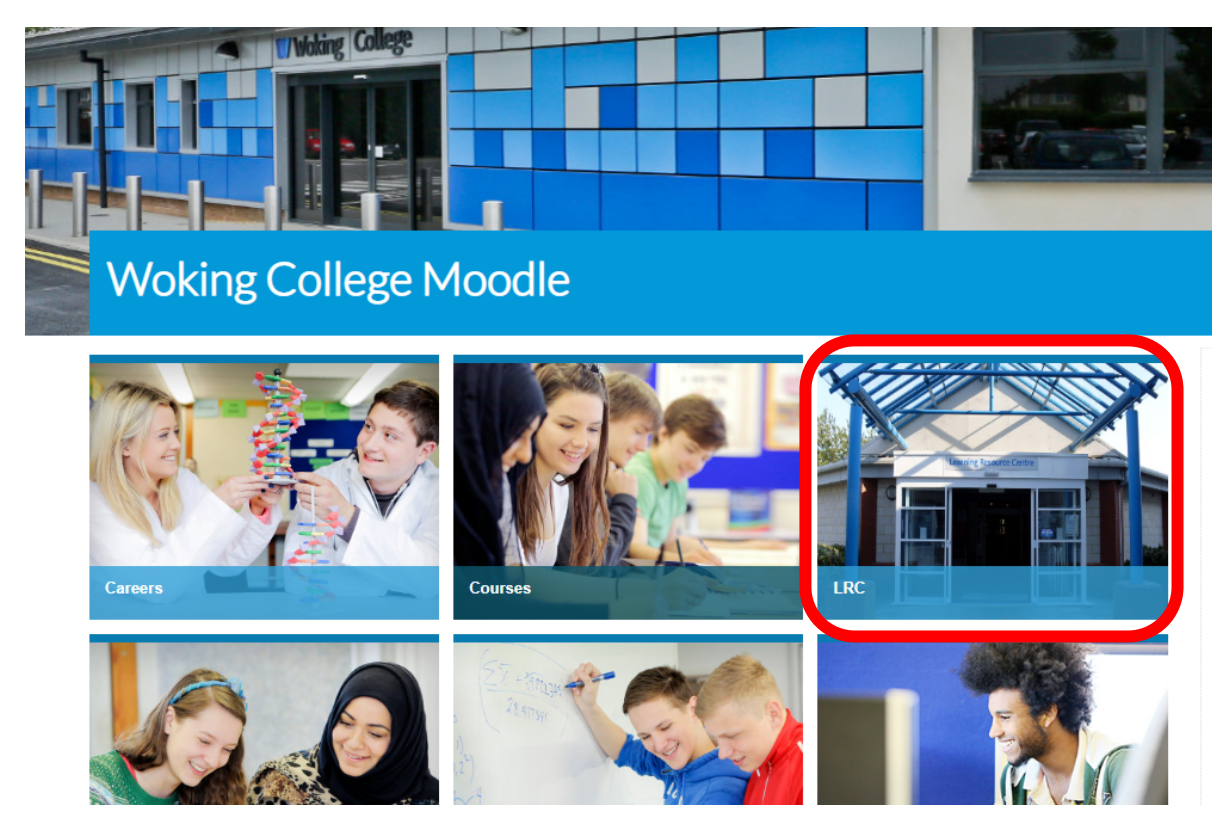

2) Click on the e-book link and then 'access e-books'.

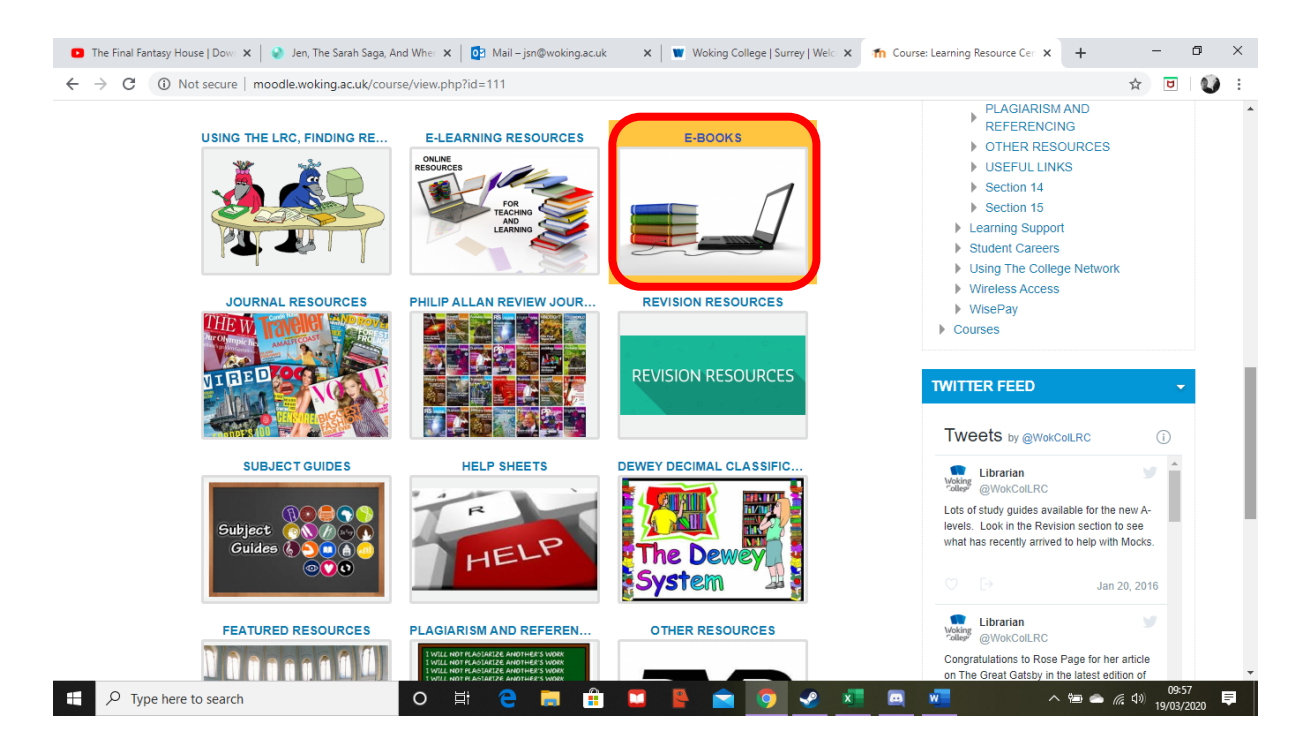

| E-BOOKS                                                                                                    | × |
|----------------------------------------------------------------------------------------------------|---|
| We have access to all of the e-books and other authoritative materials provided by ebrary for the JISC e-books for FE project. |   |
| GOOGLE BOOKS Dawsonera e-books                                                                                                 |   |

3) You will then be asked to login in with your College id and password.

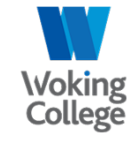

Woking College Web Login Service

| 205                                   |                                                                      | sp.eprary.com |
|---------------------------------------|----------------------------------------------------------------------|---------------|
| You have chosen<br>institution to log | Woking College Web Login Service as your home<br>onto sp.ebrary.com. |               |
|                                       |                                                                      |               |
| Username:                             | Jsn                                                                  |               |
| Password:                             |                                                                      |               |
|                                       | LOGIN                                                                |               |
|                                       |                                                                      |               |
|                                       |                                                                      |               |
|                                       |                                                                      |               |

4) You should now be able to search for relevant textbooks for your course.

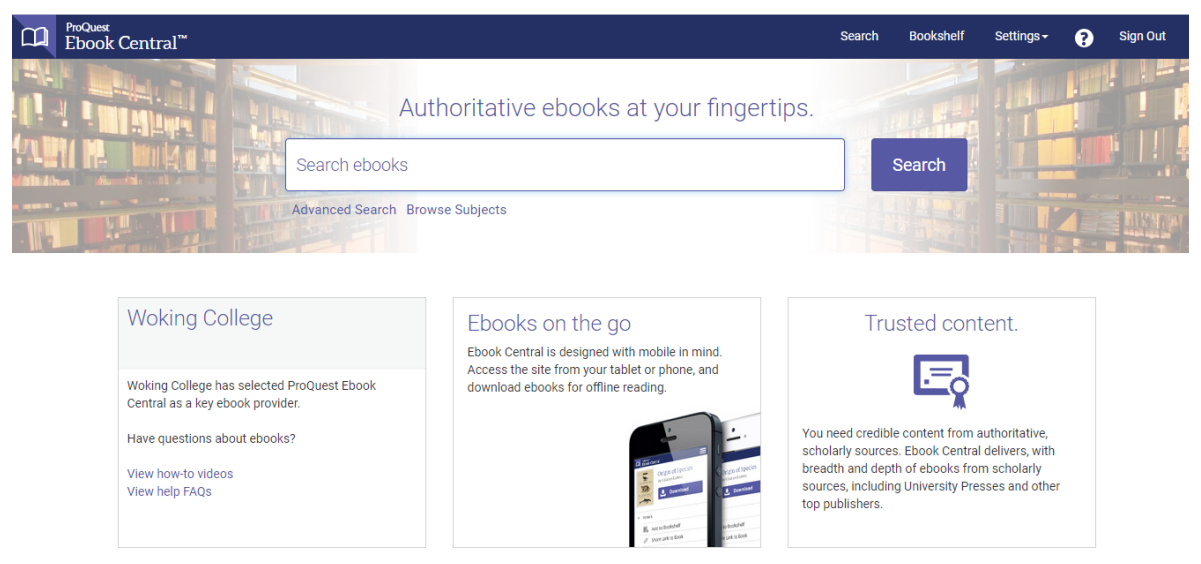

5) Textbooks which are available will have a little green symbol with 'available' next to it.

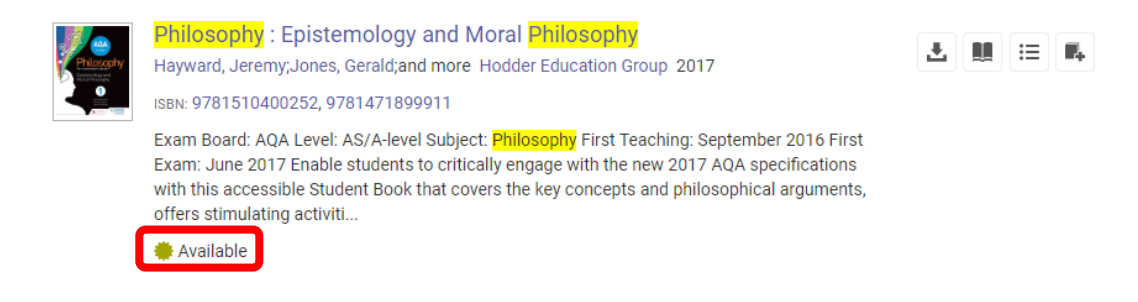

**PLEASE NOTE:** Not all course centric textbooks are available. A list of available textbooks will also be attached via email.

If there are any issues please let IT or <u>JSN@woking.ac.uk</u> know.